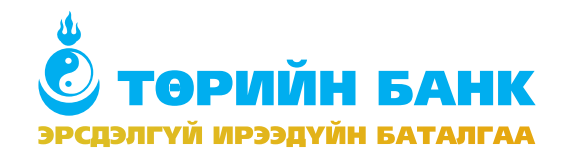

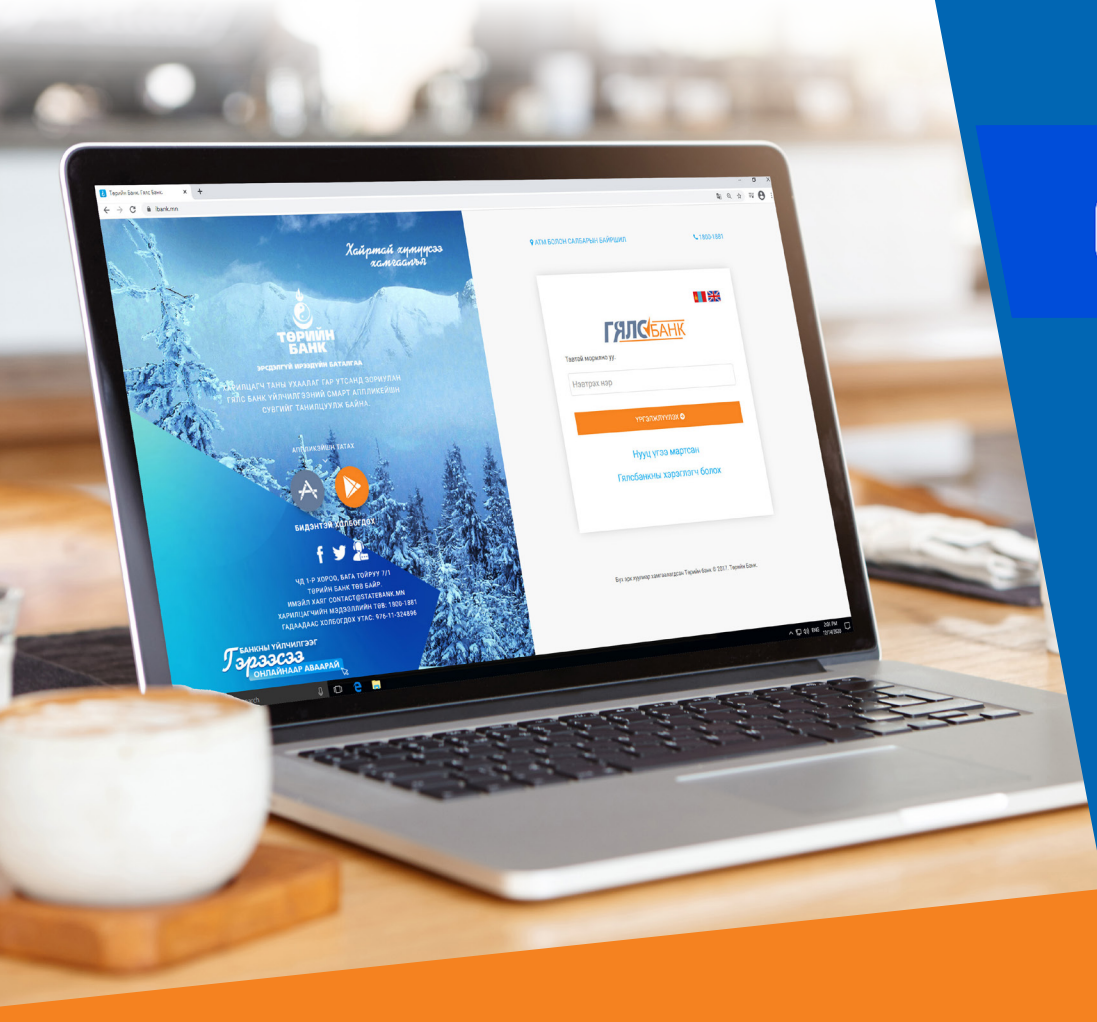

### emongolia > дан систем ашиглан

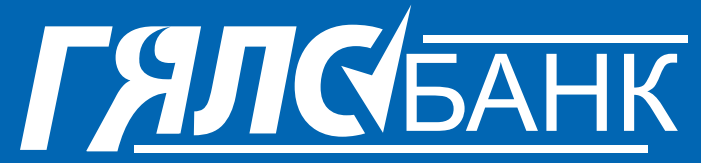

# ▶ ҮЙЛЧИЛГЭЭНД ЗАЙНААС БҮРТГҮҮЛЭХ ГАРЫН АВЛАГА

2020 он

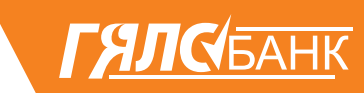

1. Гар утасны болон компьютерийн интернэт хөтөч ашиглан www.ibank.mn хаягаар нэвтэрнэ.

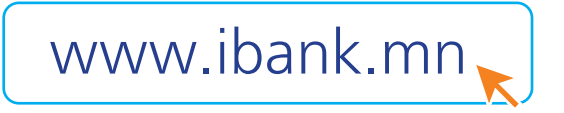

#### 2. Гялсбанкны хэрэглэгч болох товчийг дарна.

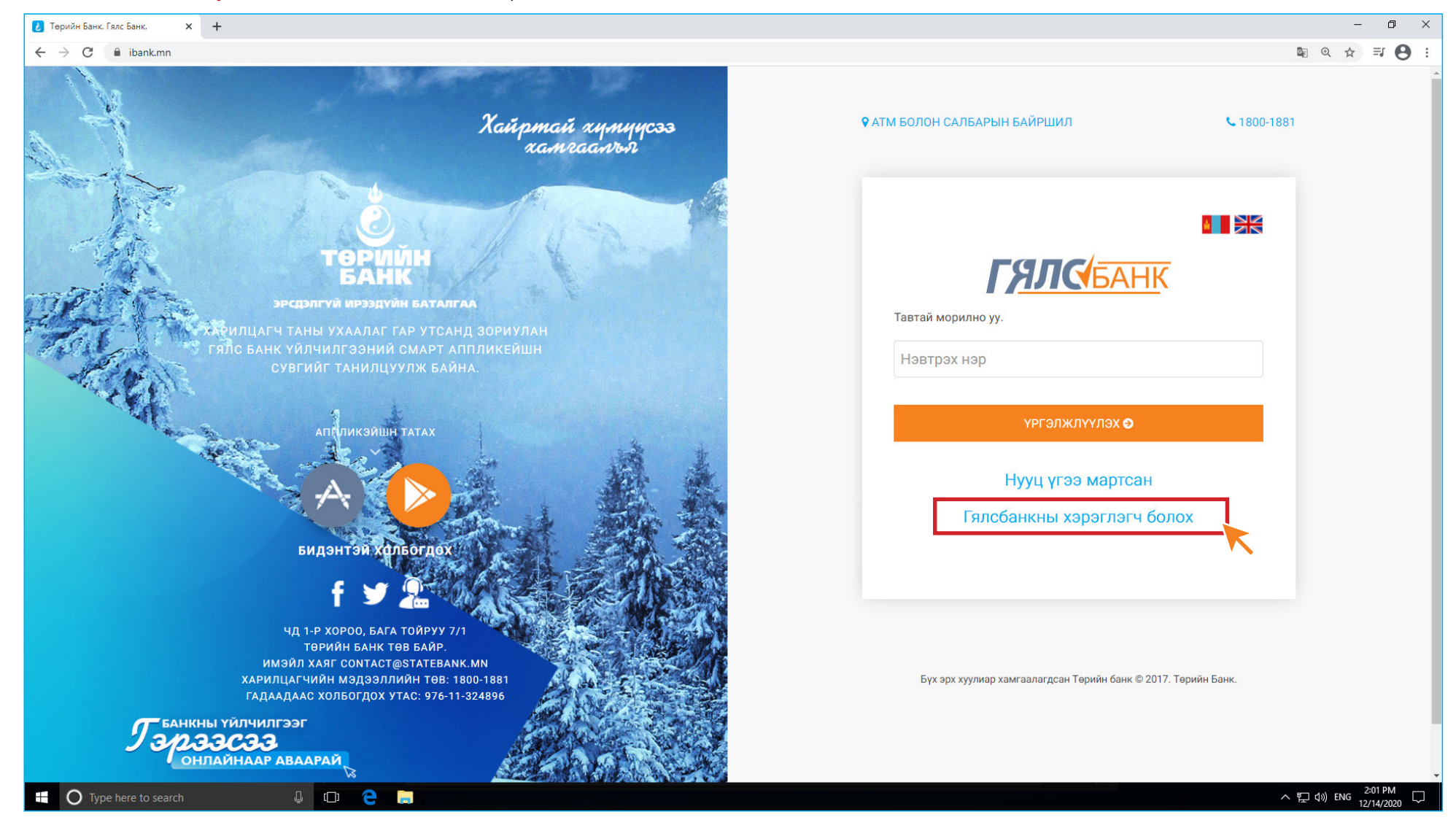

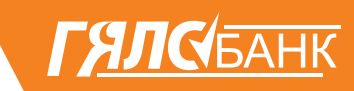

### 3. Өөрийн РЕГИСТРИЙН ДУГААРЫГ оруулан үргэжлүүлэх товч дарна.

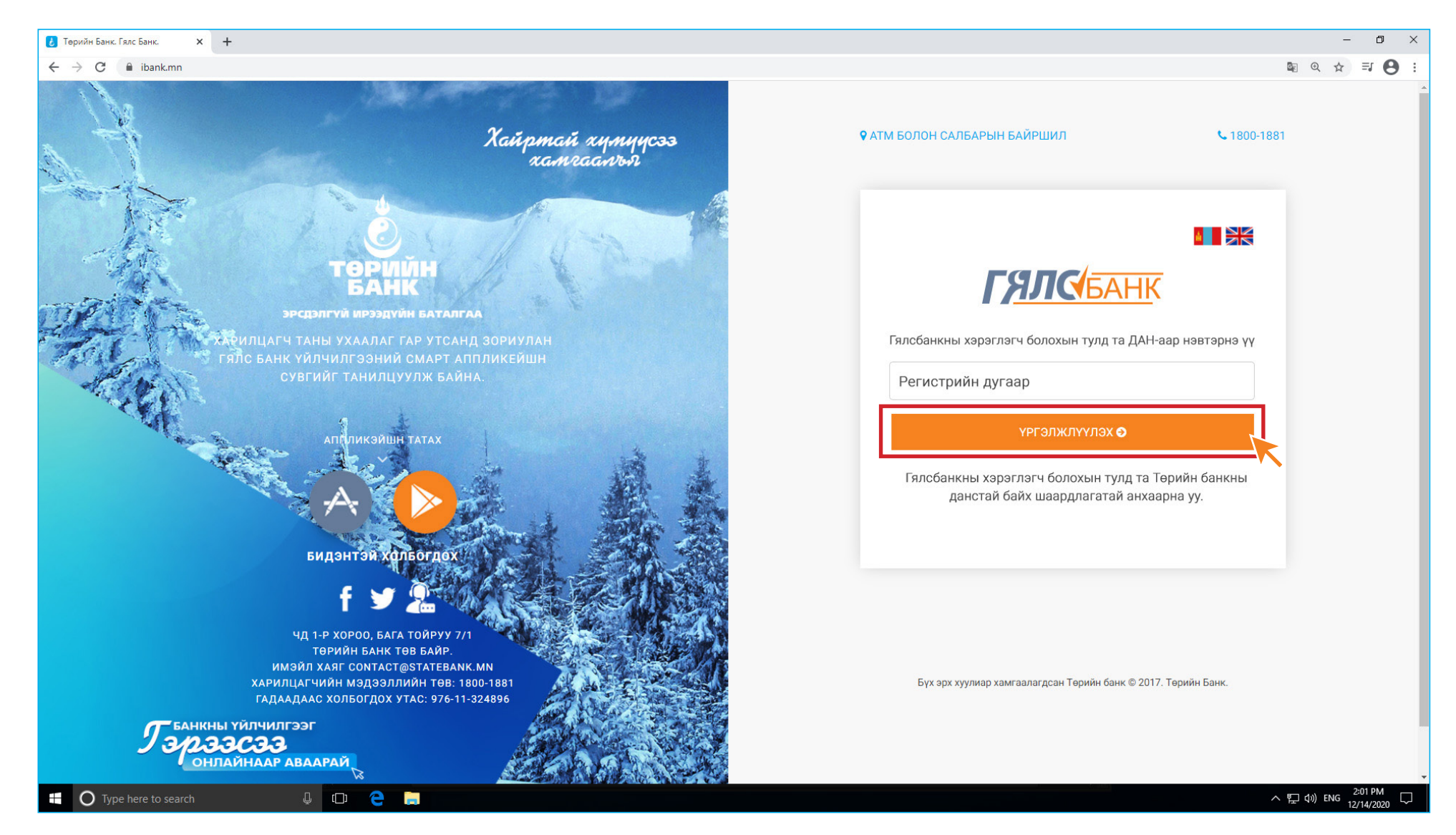

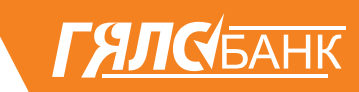

4. Хэрэв та ДАН системд бүртгэлгүй тохиолдолд **БҮРТГҮҮЛЭХ** товч дарна, хэрэв та бүртгэлтэй бол өөрийн мэдээллийг оруулан НЭВТРЭХ товч дарна.

| mongolia              |                                                  | ြ Гарын авлага 🔗 Бүртгүүлэх |
|-----------------------|--------------------------------------------------|-----------------------------|
| Нэг удаагийн кодоор н | нэвтрэх Тоон гарын үсгээр нэвтрэх                | Банкны эрхээр нэвтрэх       |
|                       |                                                  |                             |
|                       | НЭГ УДААГИЙН КОДООР НЭВТРЭХ                      |                             |
|                       | Регистрийн дугаар                                |                             |
|                       | Нууц үг                                          | ©                           |
|                       | Бүртгэл сэргээх Нэвтрэх                          |                             |
|                       |                                                  |                             |
|                       | © 2018-2020 Бүх эрх хуулиар хамгаалагдсан. v.2.1 |                             |

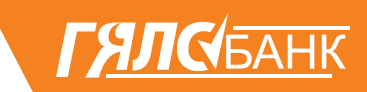

**5.** Холбогдох мэдээллээ оруулаад **БҮРТГҮҮЛЭХ** товч дарна.

| e mongolia |                                                                       | 🎦 Гарын авлага | ္က Бүртгүүлэх |
|------------|-----------------------------------------------------------------------|----------------|---------------|
|            | ТАНИЛТ НЭВТРЭЛТИЙН НЭГДСЭН СИСТЕМД<br>БҮРТГҮҮЛЭХ ХЭСЭГ                |                |               |
|            | • • • •                                                               |                |               |
|            | Регистрийн дугаар                                                     |                |               |
|            | Утасны дугаар                                                         |                |               |
|            | Өөрийн нэр дээрх утасны дугаарыг оруулна уу                           |                |               |
|            | Нууц үг                                                               |                |               |
|            | Ycэг тоо хольж, нэг том үсэг агуулсан 8-аас багагүй тэмдэгт оруулна 💿 |                |               |
|            | Нууц үгээ давтана уу                                                  |                |               |
|            | Та дээр оруулсан нууц үгээ дахин оруулна уу 💿                         |                |               |
|            | Баталгаажуулалт                                                       |                |               |
|            | Доорх зурган талбарыг бөглөнө үү.                                     |                |               |
|            | 82 08                                                                 |                |               |
|            | <b>Бүртгүүлэх</b><br>Буцах                                            |                |               |

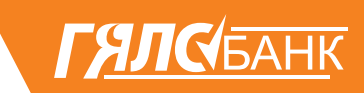

**6.** Таны бүртгүүлсэн дугаарт ирсэн баталгаажуулах кодыг оруулаад **ҮРГЭЛЖҮҮЛЭХ** товч дарна.

## **Г<u>Я</u>ЛС(**БАНК

### 7. ЗӨВШӨӨРӨХ товчийг дарснаар та өөрийн мэдээллээ банканд өгөх боломжтой.

| =                                                                | www.ibank.mn ×                                                                                                    |                                                        |
|------------------------------------------------------------------|----------------------------------------------------------------------------------------------------|--------------------------------------------------------|
| Танилт нэвтрэлтийн нэгдсэн с<br>Хандалтын бүртгэл                | Таны дараах мэдээллийг авах хүсэлтэй байна.<br>Иргэний үнэмлэхний мэдээлэл дамжуулах сервис      Иргэний хаягийн мэдээлэл дамжуулах сервис |                                                        |
| Сүүлд нэвтэрсэн цаг<br>2020-12-02 16:19:49                       | Та өөрийн мэдээллийг өгөхийг зөвшөөрч байна уу ?<br>зөвшөөрөх                                                                              | Сүүлд нэвтэрсэн нэвтрэлтийн<br><b>Нэг удаагийн код</b> |
| Сүүлд нэвтэрсэн веб хетеч<br>Mozilla/5.0 (Windows NT 10.0; Win64 | 4; x64) AppleWebKit/537.36 (KHTML, like Gecko) Chrome/86                                                                                   |                                                        |
|                                                                  |                                                                                                    |                                                        |

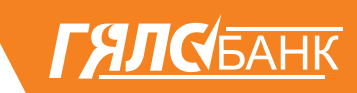

#### 8. Та өөрийн хувийн мэдээллийг баталгаажуулан үндсэн мэдээллээ оруулан ХҮСЭЛТ ИЛГЭЭХ товчийг дарна.

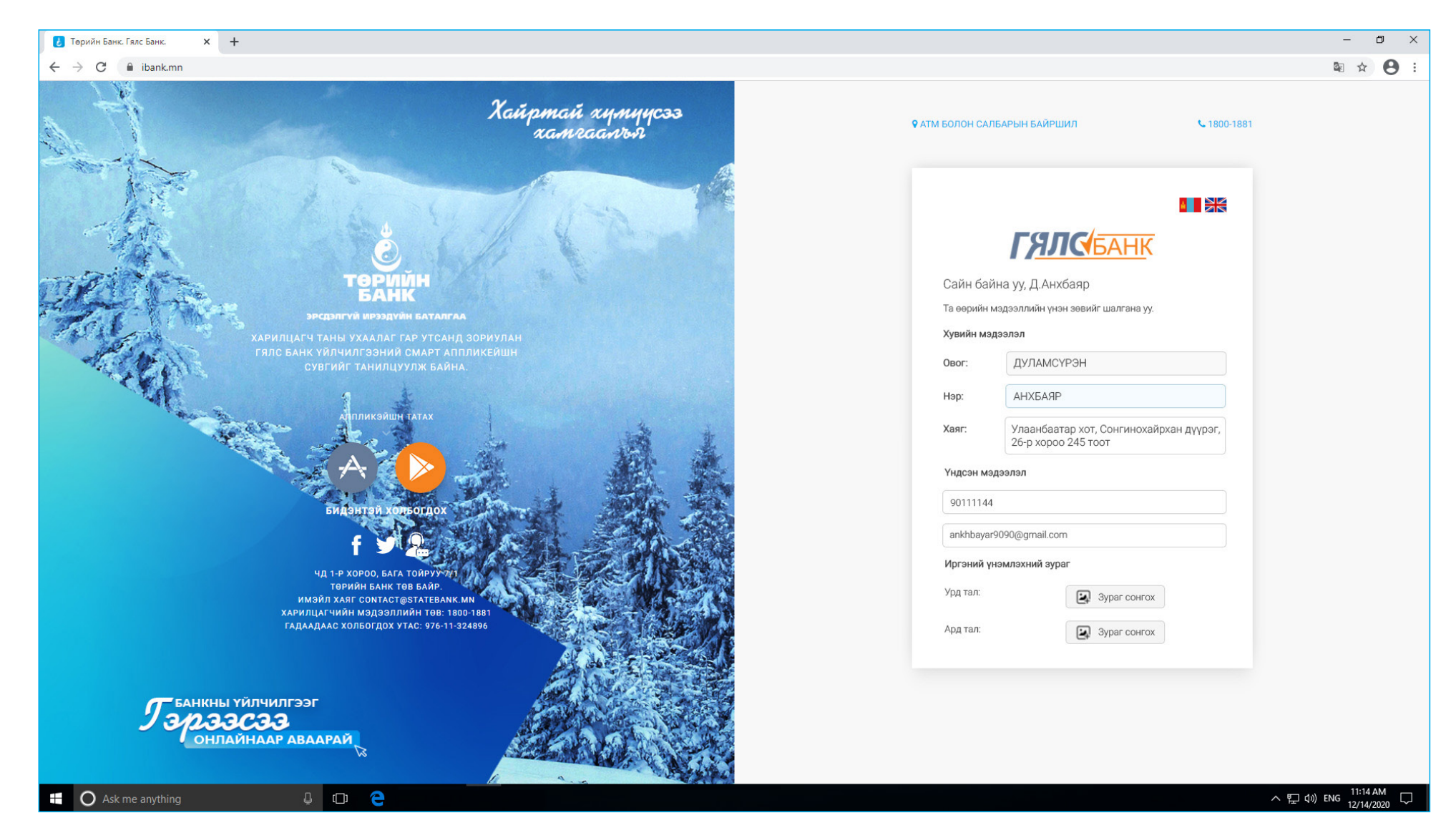

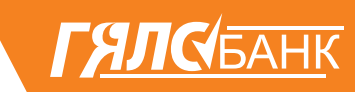

### 9. Бүртгэл дууссны дараа танд АНХААРУУЛГА өгөх бөгөөд ЗӨВШӨӨРЧ БАЙНА товч дарснаар таны хүсэлт банк рүү илгээгдэнэ.

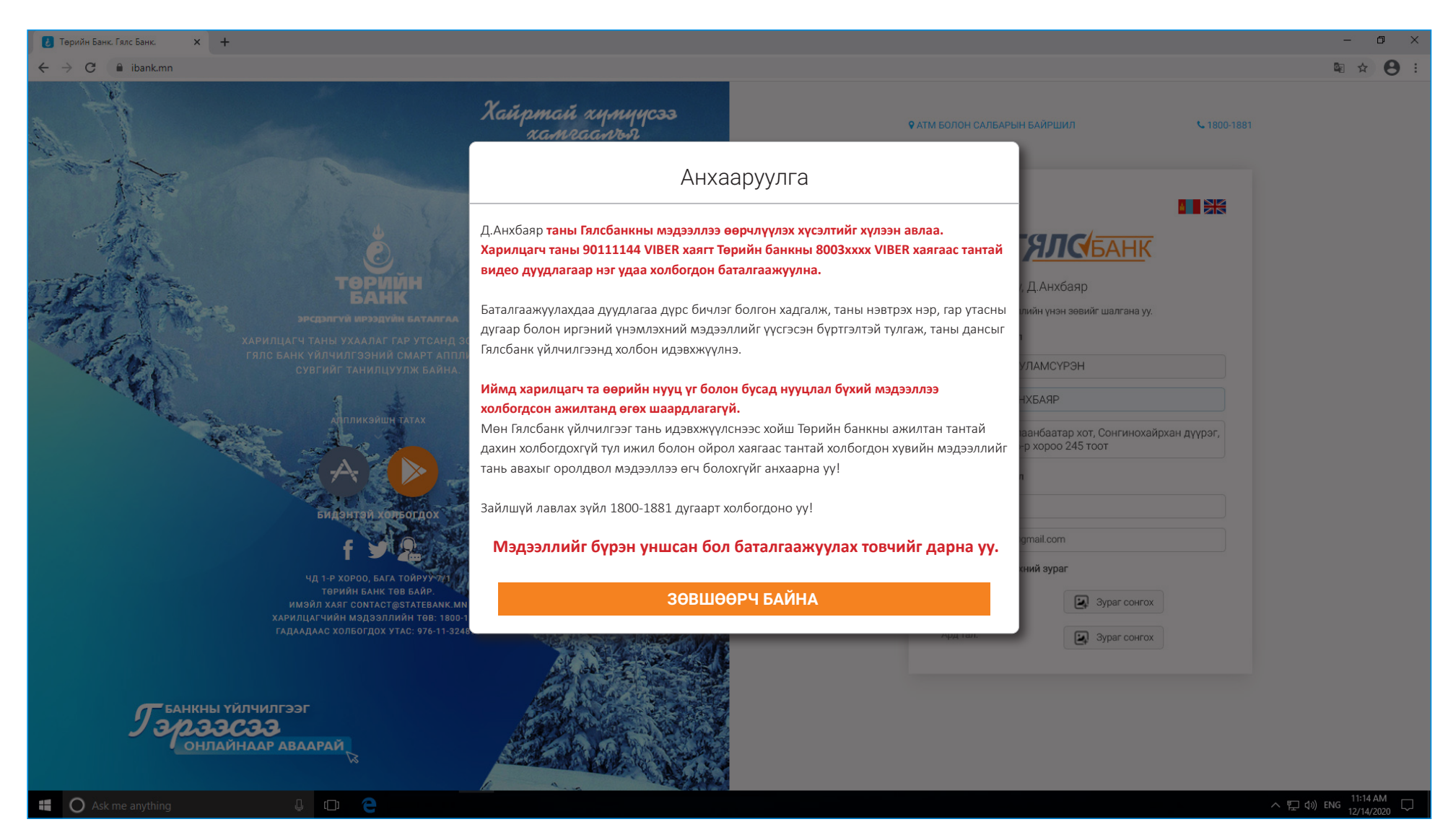

10. Таны 😟 VIBER дугаарт ТӨРИЙН БАНКНЫ 8003\*\*\*\* 😟 VIBER дугаараас тантай видео дуудлагаар нэг удаа холбогдон таны мэдээллийг шалган баталгаажуулалт хийснээр та ГЯЛСБАНК үйлчилгээг ашиглах боломжтой болно.